Manual de Usuario de Solicitud de Inscripción en Línea para el Registro de Contratistas.

Ministerio de Vivienda y Urbanismo

Gobierno de Chile

Cindad

001

0 01

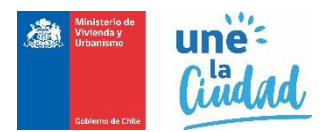

# Solicitud de Inscripción en el Registro Nacional de Contratistas

"Estimado(a), una vez que su solicitud se encuentre con estado de "pre ingresada", y para efectos de continuar con su tramitación, usted deberá concurrir a la seremi regional ministerial (seremi) de su domicilio, a dejar presencialmente la documentación. Recuerde que sus documentos deben tener una vigencia no superior a 60 días, desde la fecha de emisión, por lo que éstos, deberán ser ingresados oportunamente a la seremi. En caso de no concurrir a la seremi, se entenderá que usted desiste del trámite".

Para acceder e iniciar la solicitud en línea para la inscripción en el Registro Nacional de Contratistas del MINVU, las personas naturales o empresas del rubro, deben acceder a la siguiente ruta <u>http://app.proveedorestecnicos.minvu.cl/</u>

| SOLICITUD DE TRÁMITES<br>Ministerio de Vivienda y Urbanismo  |                                                                                          |
|--------------------------------------------------------------|------------------------------------------------------------------------------------------|
|                                                              | - + + + + + + + + + + + + + + + + + + +                                                  |
| Bienvenido/a                                                 | Acceder al Sistema                                                                       |
|                                                              | *Rut                                                                                     |
| Portal de Proveedores Ministerio de Vivienda y<br>Urbanismo. | * Contraseña Contraseña                                                                  |
|                                                              | (*) Datos Iniciar Sesión obligatorios.                                                   |
|                                                              | Registrarse como nuevo usuario, haga click aqui<br>Recuperar contraseña, haga click aqui |
|                                                              | ゆ合ゆ合か合か合く                                                                                |
| Contacto SIAC                                                | Ministerio de Vivienda y Urbanismo<br>Alexanda 924 Santiano Chila                        |
|                                                              | Código posta: 651342<br>Teléfono (56-2) 351 3000                                         |
|                                                              | Fax (56-2) 633 7830                                                                      |

Una vez desplegada la pantalla debe registrarse haciendo clic en el vínculo "**Registrarse como nuevo usuario, haga click aquí**.", si usted ya se encuentra registrado ingrese su Rut con digito verificador, sin puntos ni guion, y presione el botón iniciar sesión.

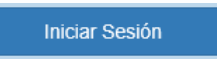

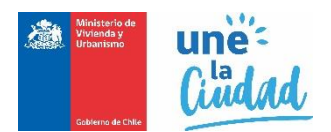

En caso de que sus credenciales no sean válidas, remitirá el mensaje "Usuario ingresado no existe o contraseña incorrecta." Debiendo ingresar nuevamente su Rut y contraseña. En caso de no recordar la contraseña debe presionar "Recuperar contraseña, haga clic aquí", y su contraseña será enviada al correo electrónico registrado previamente.

Validada sus credenciales, el sistema lo enviará a la bandeja de solicitudes, desde la cual podrá generar su solicitud de inscripción de la siguiente manera:

En la casilla Tipo de Registro seleccione CONTRATISTA, tal como señala en la lista:

| Seleccione Tipo Registro |
|--------------------------|
| AGENTES                  |
| ASCENSORES               |
| CALCULISTA               |
| CONSTRUCTORES            |
| CONSULTOR                |
| CONTRATISTA              |
| E. PATROCINANTE          |
| ENTIDAD                  |
| LABORATORIOS             |

Luego en casilla Tipo **Solicitud**, seleccione **SOLICITUD DE INSCRIPCIÓN**.

\* Tipo Solicitud

Seleccione Tipo Solicitud... SOLICITUD DE INSCRIPCIÓN

Nueva Solicitud

. El sistema iniciará la siguiente secuencia

Finalmente, haga clic en el botón de pasos para completar su solicitud.

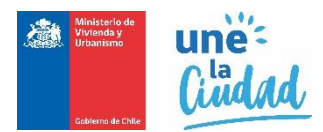

#### Paso 1: Información de la persona natural o jurídica que desea inscribirse.

Esta información se completa automáticamente con los datos ya incorporada en la creación de su usuario, sin embrago es recomendable revisar, actualizar y completar la información obligatoria que podría encontrarse sin los datos correspondientes.

| DITEC<br>Solicitud de Trám                           | nites 📮 BAND     | EJA SOLICITUD                                               |                        |          |                      |                                            | EMPRESA EJEMPLO |  |
|------------------------------------------------------|------------------|-------------------------------------------------------------|------------------------|----------|----------------------|--------------------------------------------|-----------------|--|
| Solicitud de Inscri                                  | pción            |                                                             |                        |          |                      |                                            |                 |  |
| Fecha solicitud<br>27-12-2018<br>Rut<br>87.654.321-4 |                  | Tipo Registro<br>CONTRATIST<br>Calidad Jurídi<br>SOCIEDAD A | TA<br>ca<br>INÓNIMA AE | BIERTA   |                      | Tipo Solicitud<br>SOLICITUD DE INSCRIPCIÓN |                 |  |
| * Razón Social                                       | EMPRESA EJEMPLO  |                                                             |                        |          |                      |                                            | ×               |  |
| * Calidad Jurídica                                   | SOCIEDAD ANÓNIMA | ABIERTA                                                     |                        |          |                      |                                            | ~               |  |
| Constitución                                         | Ley 20659 〇      | Sistema Regis                                               | tral 🖲                 |          |                      |                                            |                 |  |
| Región                                               | REGION METROPOL  | ITANA                                                       | ~                      | * Comuna | COLINA               |                                            | ~               |  |
| * Dirección                                          | ALAMEDA          |                                                             |                        |          |                      |                                            |                 |  |
| * N°                                                 | 924              | Oficina o<br>Departamento                                   |                        |          | Villa o<br>Población |                                            |                 |  |
| * Teléfono 1                                         | 290112739        | Teléfono 2                                                  | 56212345               | 678      | * E-mail             | HJELDRES@MINVU.CL                          |                 |  |

## Paso 2: Identificación de los Rubros, Registros y Especialidades.

En este paso se requiere identificar y seleccionar los registros y especialidades en los que el solicitante desea inscribirse, señalando su correspondiente categoría. La categoría puede ser de primera a cuarta y dependerá de la experiencia declarada y del título profesional del profesional habilitante.

Seleccione según los rubros con un Check y luego la categoría que disponga. Como indica el ejemplo

| A. RUBRO DE EDIFICACIÓN                       | UBRO DE EDIFICACIÓN                                                                                                    |                                                                                                    |  |  |  |  |  |  |
|-----------------------------------------------|----------------------------------------------------------------------------------------------------|----------------------------------------------------------------------------------------------------|--|--|--|--|--|--|
| Registro                                      | Especialidad                                                                                                    | Categoría                                                                                                    |  |  |  |  |  |  |
| A1. VIVIENDAS                                 | S     Especialidad     Categoria       /VIENDAS     No aplica     2       EDIFICIOS QUE NO CONSTITUYEN     No aplica     2       SRO DE URBANIZACIÓN     Especialidad     Categoría |                                                                                                    |  |  |  |  |  |  |
| A2. EDIFICIOS QUE NO CONSTITUYEN<br>VIVIENDAS | No aplica                                                                                                    | 2 🗸                                                                                                    |  |  |  |  |  |  |
| B. RUBRO DE URBANIZACIÓN                      |                                                                                                    | 2 V                                                                                                    |  |  |  |  |  |  |
| Registro                                      | Especialidad                                                                                                    | Categoría                                                                                                    |  |  |  |  |  |  |
| B1. OBRAS VIALES                              | No aplica                                                                                                    | 1 ~                                                                                                    |  |  |  |  |  |  |
| B2. OBRAS SANITARIAS                          | No aplica                                                                                                    | Seleccione Categoría V                                                                                                    |  |  |  |  |  |  |
|                                               |                                                                                                    |                                                                                                    |  |  |  |  |  |  |
|                                               | A. RUBRO DE EDIFICACIÓN Registro A1. VIVIENDAS A2. EDIFICIOS QUE NO CONSTITUYEN VIVIENDAS B. RUBRO DE URBANIZACIÓN Registro B1. OBRAS VIALES B2. OBRAS SANITARIAS                   | A. RUBRO DE EDIFICACIÓN       Especialidad         Registro       Especialidad         A 1. VIVIENDAS       No aplica         A 2. EDIFICIOS QUE NO CONSTITUYEN       No aplica         B. RUBRO DE URBANIZACIÓN       No aplica         B. RUBRO DE URBANIZACIÓN       Especialidad         I B. J. OBRAS VIALES       No aplica         I B2. OBRAS SANITARIAS       No aplica |  |  |  |  |  |  |

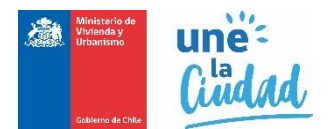

En el caso particular del registro C3 OTRAS ESPECIALIDADES, al hacer el chek se desplegará el listado de especialidades, de las cuales debe seleccionar, al menos una, marcando un nuevo check, y señalando la categoría respectiva.

| C3. OTRAS ESPECIALIDADES | Todas las especialidades:                                                                                                    |                        |
|--------------------------|----------------------------------------------------------------------------------------------------|------------------------|
|                          | □ a) Transportación mecánica (ascensores, escaleras mecánicas, etc.)                                                                                                  | Seleccione Categoría 🗸 |
|                          | □ b) Climas artificiales                                                                                                    | Seleccione Categoría 🗸 |
|                          | 🗆 c) Incineración                                                                                                    | Seleccione Categoría 🗸 |
|                          | □ d) Estructuras metálicas                                                                                                    | Seleccione Categoría 🗸 |
|                          | □ e) Pinturas y empapelados                                                                                                    | Seleccione Categoría 🗸 |
|                          | ☐ f) Carpintería de elementos de madera,<br>metálicos u otro material                                                                                                 | Seleccione Categoría 🗸 |
|                          | □ g) Impermeabilidad y aislación                                                                                                    | Seleccione Categoría 🗸 |
|                          | □ h) Hojalatería                                                                                                    | Seleccione Categoría 🗸 |
|                          | i) Tabiquerías                                                                                                    | Seleccione Categoría 🗸 |
|                          | □ j) Colocación de vidrios y similares                                                                                                    | Seleccione Categoría 🗸 |
|                          | □ k) Revestimientos y estucos                                                                                                    | Seleccione Categoría 🗸 |
|                          | □ I) Pavimentos domiciliarios y pisos                                                                                                    | Seleccione Categoría 🗸 |
|                          | 🗹 m) Paisajismo                                                                                                    | 2 ~                    |
|                          | <ul> <li>n) Decoración de interiores, arte y<br/>artesanía</li> </ul>                                                                                                 | Seleccione Categoría 🗸 |
|                          | □ ñ) Movimiento de tierras                                                                                                    | Seleccione Categoría 🗸 |
|                          | o) Obras de equipamiento comunitario que<br>no constituyen obras de edificación, tales<br>como graderías, piscinas, canchas<br>departinge lucaços infantiles cierros. | Seleccione Categoría 🗸 |
|                          | <ul> <li>p) Obras menores de pavimentación y su</li> </ul>                                                                                                    | 1 ~                    |

Una vez que identifica el rubro, registro y especialidad, guarde las modificaciones efectuando un clic en el botón.

Guardar y Continuar

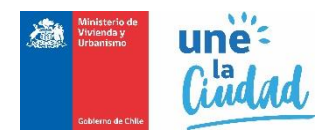

## Paso 3: Registro y adjunto de los antecedentes requeridos para la inscripción.

El sistema solicitará los antecedentes necesarios para su inscripción, ya sean obligatorios como complementarios, para esto seleccione de la lista **Tipo Antecedente** cada uno de los antecedentes requeridos.

| Tipo Antecedente | Selectione un antecedente                                                                 |
|------------------|-------------------------------------------------------------------------------------------|
|                  | Balance ulimo ano                                                                         |
|                  | (*) Certificado bancario                                                                  |
| * Archivo        | (*) Certificado de anotaciones emitido por el Registro de Empresas y Sociedades           |
| AICIIIVO         | (*) Certificado de estatuto actualizado, emitido por el Registro de Empresas y Sociedades |
|                  | Certificado de experiencia Técnica                                                        |
|                  | (*) Certificado de informe comercial sin morosidades                                      |
|                  | (*) Certificado de vigencia emitido por el Registro de Empresas y Sociedades              |
| * Fecha Emisión  | Comprobante de iniciación de actividades                                                  |
| r cond Emision   | Declaración de impuestos del último año                                                   |
|                  | (t) Declaración de impression del ditino ano                                              |
|                  | () Declaración jurada contorme a los Art. 13, letra d) y 14                               |
|                  | (*) Fotocopia del Rut de la empresa legalizada ante notario o e-Rut                       |

Busque y seleccione el archivo correspondiente con el botón **"Examinar**". El archivo a subir, debe ser un PDF y menor a 2 MB en su tamaño.

Finalmente, debe agregar la fecha de emisión del documento, tal como se señala en la siguiente imagen:

| Antecedentes re                                                                              | equeridos pa                             | ra la Solici                                      | tud                                                                                                |       |                                                                       |                                   |         |
|----------------------------------------------------------------------------------------------|------------------------------------------|---------------------------------------------------|----------------------------------------------------------------------------------------------------|-------|-----------------------------------------------------------------------|-----------------------------------|---------|
| N° Folio<br>2018213000080<br>Rut Solicitante<br>98.765.432-5<br>Tipo Registro<br>CONTRATISTA |                                          | Fecha<br>20-12<br>Nomb<br>EMPR<br>Tipo S<br>SOLIC | Solicitud<br>2018<br>re Solicitante<br>IESA PROVEEDORES DE Pl<br>Iolicitud<br>CITUD DE INSCRIPCIÓN | RUEBA | Estado Solicitud<br>SOLICITUD PEI<br>Calidad Jurídica<br>SOCIEDAD RES | NDIENTE<br>SPONSABILIDAD LIMITADA |         |
| * Tipo Antecedente                                                                           | (*) Balance últim                        | o año                                             |                                                                                                    |       |                                                                       |                                   | ~       |
| * Archivo                                                                                    | C:\Users\hijeldres\<br>Sólo archivos PDF | Docum Examina<br>con un máximo ;                  | ar<br>permitido 2Mb                                                                                |       |                                                                       |                                   |         |
| * Fecha Emisión                                                                              | 05-12-2018<br>Agregar archivo            |                                                   | ì                                                                                                  |       |                                                                       |                                   |         |
| * Campos obligatorios.                                                                       |                                          |                                                   |                                                                                                    |       |                                                                       |                                   |         |
| Mostrar 10 🗸 eleme                                                                           | entos                                    |                                                   |                                                                                                    |       |                                                                       | Buscar:                           |         |
| Tipo Antecedente                                                                             | Įμ                                       | Archivo                                           | 11 Fecha Emisión                                                                                   | 11    | Estado                                                                | 11 Acciones                       |         |
|                                                                                              |                                          |                                                   | No se encontraron resulta                                                                          | dos   |                                                                       |                                   |         |
| Mostrando de 0 a 0 de un t                                                                   | total de 0 elementos                     |                                                   |                                                                                                    |       |                                                                       | Anterior Siguien                  | te      |
|                                                                                              |                                          |                                                   |                                                                                                    |       | Volver                                                                | a la bandeja Volver Co            | ntinuar |

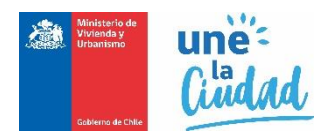

Agregar archivo

Luego, seleccione el botón para validar la información ingresada y que el antecedente quede cargado en la plataforma.

Una vez que la totalidad de los documentos requeridos sean ingresados, se visualizarán en la grilla de documentos donde podrá revisarlos, editarlos o eliminarlos, como se señala en la siguiente imagen.

| * Tipo Antecedente               | Seleccione un antecedente                                 |    |                   |    |                 |          |   |       | ~    |
|----------------------------------|-----------------------------------------------------------|----|-------------------|----|-----------------|----------|---|-------|------|
| * Archivo                        | Examinar<br>Sólo archivos PDF con un máximo permitido 2Mb |    |                   |    |                 |          |   |       |      |
| * Fecha Emisión                  | Agregar archivo                                           |    |                   |    |                 |          |   |       |      |
| * Campos obligatorios.           |                                                           |    |                   |    |                 |          |   |       |      |
| Mostrar 10 V elemen              | ntos                                                      |    |                   |    | E               | Buscar:  |   |       |      |
| Tipo Antecedente                 | 1                                                         | 11 | Archivo           | 41 | Fecha Emisión 🔱 | Estado 💵 | , | Accio | ies  |
| Certificado bancario             |                                                           |    | L1_15_107_010.pdf |    | 12-11-2019      | -        | ۹ |       | ×    |
| Certificado de anotaciones em    | itido por el Registro de Empresas y Sociedades            |    | L1_15_107_010.pdf |    | 19-11-2019      | -        | ۹ | /     | ×    |
| Certificado de estatuto actualia | zado, emitido por el Registro de Empresas y Sociedades    |    | L1_15_107_017.pdf |    | 05-11-2019      | -        | ۹ |       | ×    |
| Mostrando elementos del 1        | al 3 de un total de 3 elementos                           |    |                   |    | Anterior        | 1        |   | Sigui | ente |

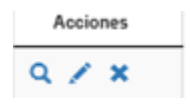

- Para eliminar el antecedente
- Para editar o modificar el antecedente.
- Para visualizar el antecedente

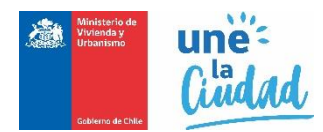

Avance el siguiente paso, efectuando un clic en el botón "Continuar".

|--|

#### Paso 4: Nómina de socios, directores, administradores o autoridades superiores.

Este paso, será obligatorio completar si el proveedor corresponde a **Persona Jurídica.** En esta sección debe identificar y registrar a todos los integrantes, directores y socios de la persona jurídica y adjuntar para cada uno de ellos, los antecedentes y documentos requeridos para la inscripción.

En este paso se ingresan e individualizan las personas naturales miembros o integrantes de la persona jurídica, que conforman la sociedad, además permite identificar al profesional habilitante.

| e<br>       |                                     | Nombre S<br>EMPRES/                    | olicitante<br>A JURIDICA SOCIED/                         | AD ANON                                                                        | Calidad Jurídica<br>SOCIEDAD RESPOI                                                                    |                                                                                                    |                                                                                                    |
|-------------|-------------------------------------|----------------------------------------|----------------------------------------------------------|--------------------------------------------------------------------------------|----------------------------------------------------------------------------------------------------|----------------------------------------------------------------------------------------------------|----------------------------------------------------------------------------------------------------|
|             |                                     | EMPRES/                                | A JURIDICA SOCIED                                        | AD ANON                                                                        | SOCIEDAD RESPO                                                                                         |                                                                                                    |                                                                                                    |
|             |                                     | Tipo Colio                             |                                                          |                                                                                |                                                                                                    | NSABILIDAD LIMI                                                                                                    | TADA                                                                                                    |
|             |                                     | Tipo Solic                             | itud ,                                                   |                                                                                |                                                                                                    |                                                                                                    |                                                                                                    |
| TA          |                                     | SOLICITU                               | JD DE INSCRIPCIÓN                                        |                                                                                |                                                                                                    |                                                                                                    |                                                                                                    |
| ✓ elementos |                                     |                                        |                                                          |                                                                                | ł                                                                                                    | Buscar:                                                                                                    |                                                                                                    |
|             | 11                                  | Cargo que 🛛 🗐                          | Actividad o                                              | ¿Aporta 🕼                                                                      | ¿Es socio                                                                                              | Antodocodontos                                                                                                    |                                                                                                    |
| e o razon 👘 | Nacionalidad                        | ocupa                                  | Profesión                                                | experiencia?                                                                   | fiador?                                                                                                | Anteuecedentes                                                                                                    | Acciones                                                                                                    |
|             | Nacionalidad                        | осира                                  | Profesión<br>No se encontraron res                       | experiencia?                                                                   | fiador?                                                                                                | Anteuecedentea                                                                                                    | Acciones                                                                                                    |
|             | s miembros es F<br>al.<br>elementos | s miembros es Persona Jurídica,<br>al. | s miembros es Persona Jurídica, debe ingresar sus<br>al. | s miembros es Persona Jurídica, debe ingresar sus documentos de constit<br>al. | s miembros es Persona Jurídica, debe ingresar sus documentos de constitución o vigencia según e<br>al. | s miembros es Persona Jurídica, debe ingresar sus documentos de constitución o vigencia según el régimen que fue co<br>al. | s miembros es Persona Jurídica, debe ingresar sus documentos de constitución o vigencia según el régimen que fue constituido, ya sea La<br>Ingresa elementos Buscar: |

Para ingresar a un miembro o integrante de la sociedad, haga clic en el botón "Ingresar Integrante".

Ingresar Integrante

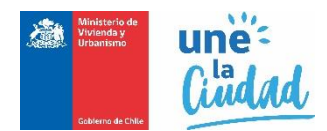

Se habilitará un nuevo formulario para identificar e ingresar los datos del integrante.

| TEC                     | DANDE IA COLICITUD                 | EMORESA E IEMOLO         |
|-------------------------|------------------------------------|--------------------------|
| olicitud de Trá         | mites                              |                          |
| Datos solicitue         | d asociada                         |                          |
| N° Folio                | Fecha Solicitud                    | Estado Solicitud         |
| 2018213000026           | 27-12-2018                         | SOLICITUD PENDIENTE      |
| Rut Solicitante         | Nombre Solicitante                 | Calidad Jurídica         |
| 87.654.321-4            | EMPRESA EJEMPLO                    | SOCIEDAD ANÓNIMA ABIERTA |
| Tipo Registro           | Tipo Solicitud                     |                          |
| CONTRATISTA             | SOLICITUD DE INSCRIPCIÓN           |                          |
| Datos integrar          | nte                                |                          |
| * Campos obligatorios   |                                    |                          |
| * Calidad Jurídica      | PERSONA NATURAL                    | ~                        |
| 10.1                    |                                    |                          |
| " Rui                   |                                    |                          |
| * Nombre o razón social | INTEGRANTE DE PRUEBA               |                          |
| * Género                | Masculino      Femenino            |                          |
|                         |                                    |                          |
| * Nacionalidad          | CHILE                              | ~                        |
| * Cargo que ocupa       | SOCIO                              | ~                        |
|                         |                                    |                          |
| Actividad o profesión   | ING. CIVIL EN OBRAS CIVILES        | ~                        |
|                         | ✓ ¿Aporta experiencia?             |                          |
|                         | ¿Es socio fiador?                  |                          |
|                         | Ouurday, Hansley, Making at Bakada |                          |
|                         | Guardar Limpiar volver al listado  |                          |

Valide la información del integrante, haga clic en el botón "Guardar".

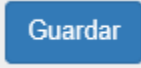

Repita estas acciones con cada uno de los miembros de la persona jurídica. Una vez completado, retorne al listado de miembros con un clic en el botón "**Volver al listado**".

Volver al listado

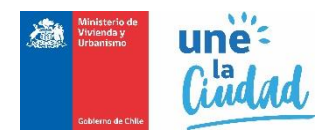

Los socios, directores o autoridades superiores, se listarán en la grilla descrita en la siguiente imagen:

| CONTRATISTA   |                        | Tipo           | Solicitud             | A SOCIEDAD AND              | N SO                       | CIEDAD RESPO            | NSABILIDAD LIMI  | TADA |      |
|---------------|------------------------|----------------|-----------------------|-----------------------------|----------------------------|-------------------------|------------------|------|------|
| CONTINUATIONA |                        | SOL            | ICITUD DE INS         | CRIPCIÓN                    |                            |                         |                  |      |      |
| Rut Là No     | ombre o razón social 👫 | Nacionalidad 👫 | Cargo que 11<br>ocupa | Actividad o II<br>Profesión | ¿Aporta ↓↑<br>experiencia? | ¿Es socio ↓↑<br>fiador? | Antedecedentes   | Acc  | ones |
|               |                        | CHILE          | GERENTE               | CONST. CIVIL                | Sí                         | No                      | Sin antecedentes | •    | /    |
|               |                        |                |                       |                             |                            |                         |                  |      |      |

Puede Editar los datos de un integrante o miembro señalado, con un clic en los vínculos de la columna "Acciones".

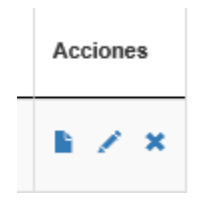

 Para eliminar el integrante o miembro individualizado en la grilla. La eliminación, elimina los adjuntos y antecedentes asociados a este.

Para editar o modificar datos del integrante.

Para incorporar los documentos y antecedentes asociados al integrante, tal como se señala en la siguiente figura:

| DITEC<br>Solicitud de Trámites                                                               | SOLICITUD                                                                                                    | EMPRESA EJEMPLO                                                                         |
|----------------------------------------------------------------------------------------------|----------------------------------------------------------------------------------------------------|-----------------------------------------------------------------------------------------|
| Antecedentes requeridos para la                                                              | Solicitud                                                                                                    |                                                                                         |
| N" Folio<br>2018213000026<br>Rut Solicitante<br>87.654.321.4<br>Tipo Registro<br>CONTRATISTA | Fecha Solicitud<br>27-12-2018<br>Nombre Solicitante<br>EMPRESA EJEMPLO<br>Tipo Solicitud<br>SOLICITUD DE INSCRIPCIÓN | Estado Solicitud<br>SOLICITUD PENDIENTE<br>Calidad Jurídica<br>SOCIEDAD ANÓNIMA ABIERTA |
| * Tipo Antecedente Seleccione un antecede  * Archivo Sólo archivos PDF con un                | nte<br>Examinar<br>máximo permitido 2Mb                                                                              | ~                                                                                       |
| * Fecha Emisión<br>Agregar archivo                                                           | Ĩ                                                                                                    |                                                                                         |

En esta etapa se deben cargar y registrar los documentos y antecedentes asociados a cada integrante en particular. Por cada uno del documento debe señalar el Tipo de Antecedente y su fecha de emisión:

Valide y suba el documento digitalizado a su solicitud, efectuando un clic en el botón "Agregar archivo".

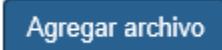

El documento, se agregará a la lista de antecedentes aportados para el integrante, tal como señala la siguiente imagen.

| Mostrar 10 V elementos                                                    |                                             | Bu              | scar:    |                   |
|---------------------------------------------------------------------------|---------------------------------------------|-----------------|----------|-------------------|
| Tipo Antecedente                                                          | Archivo II                                  | Fecha Emisión 🔱 | Estado 🖺 | Acciones          |
| Certificado bancario                                                      | E1_ADJUNTO-APELACION_20180821_103523238.pdf | 05-12-2018      | -        | Q 🗡 🗙             |
| Certificado de Antecedentes                                               | ConsuC3.pdf                                 | 05-12-2018      | -        | Q 🗡 🗙 👘           |
| Certificado de experiencia Técnica                                        | Consu.pdf                                   | 01-12-2018      | -        | Q 🗡 🗙 👘           |
| Certificado de informe comercial sin morosidades                          | Lab_emisio.pdf                              | 05-12-2018      | -        | Q 🗡 🗙 👘           |
| Certificado de título profesional original o copia legalizada             | comprobante_transferencia.pdf.pdf           | 13-12-2018      | -        | Q 🗡 🗙 👘           |
| Declaración jurada conforme a los Art. 13, letra d) y 14                  | E1_ADJUNTO-APELACION_20180820_120125389.pdf | 13-12-2018      | -        | Q 🗡 🗙 👘           |
| Escritura de Fianza                                                       | Certificado_1510800315-00016001A-10182.pdf  | 13-12-2018      | -        | Q 🗡 🗙 👘           |
| Fotocopis de Cédula de Identidad por ambos lados, legalizada ante notario | FichaCalificacion.pdf                       | 13-12-2018      | -        | Q 🗡 🗙 👘           |
| Informe comercial                                                         | FichaCalificacion3Produc.pdf                | 27-12-2018      | -        | Q 🗡 🗙 👘           |
| Mostrando elementos del 1 al 9 de un total de 9 elementos                 |                                             | Anterior        | 1        | Siguiente         |
|                                                                           |                                             |                 |          | Volver al listado |

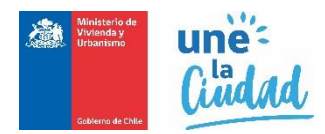

Al subir y completar todos los documentos requeridos, se visualizará un detalle resumido en la grilla según imagen anterior, y mostrará un mensaje emergente que señala "Antecedente agregado con éxito.":

¡Bien hecho! Antecedente agregado con éxito.

Si ya completo la totalidad de los antecedentes adjuntos para el integrante, haga clic en el botón "Volver al listado". Volverá al listado de integrantes de la empresa, según la siguiente imagen:

| N° Folio                                                      |                                                                 | Fed                                             | ha Solicitud                             |                                                 | Est                                                | tado Solicitud                                    |                                                                |                                |                     |
|---------------------------------------------------------------|-----------------------------------------------------------------|-------------------------------------------------|------------------------------------------|-------------------------------------------------|----------------------------------------------------|---------------------------------------------------|----------------------------------------------------------------|--------------------------------|---------------------|
| 2019208000006                                                 |                                                                 | 20-1                                            | 11-2019                                  |                                                 | so                                                 | LICITUD PENDIE                                    | INTE                                                           |                                |                     |
| Rut Solicitante                                               |                                                                 | Non                                             | nbre Solicitante                         |                                                 | Ca                                                 | lidad Jurídica                                    |                                                                |                                |                     |
| 79.797.979-1                                                  |                                                                 | EM                                              | PRESA JURIDIC                            | A SOCIEDAD AND                                  | N SO                                               | CIEDAD RESPO                                      | NSABILIDAD LIMI                                                | TADA                           |                     |
| Tipo Registro                                                 |                                                                 | Tipo                                            | Solicitud                                |                                                 |                                                    |                                                   |                                                                |                                |                     |
| CONTRATISTA                                                   |                                                                 | SOL                                             | ICITUD DE INS                            | CRIPCIÓN                                        |                                                    |                                                   |                                                                |                                |                     |
| Si alguno de los n<br>istema Registral.                       | niembros es Persona Jurío                                       | ica, debe ingresa                               | r sus documento                          | s de constitución o                             | vigencia según el re                               | égimen que fue co                                 | onstituido, ya sea Lo<br>Ingresa                               | ey 20.6                        | 59 (<br>ant         |
| Si alguno de los n<br>istema Registral.<br>ostrar 10 🗸        | niembros es Persona Jurío<br>elementos                          | ica, debe ingresa                               | r sus documento                          | s de constitución o                             | vigencia según el ro                               | égimen que fue co                                 | onstituido, ya sea Lo<br>Ingresa<br>Buscar:                    | ey 20.68<br>Ir Integr          | 59 d                |
| Si alguno de los n<br>istema Registral.<br>ostrar 10 v<br>Rut | niembros es Persona Jurío<br>elementos<br>Nombre o razón social | ica, debe Ingresa<br>Nacionalidad <sup>11</sup> | r sus documento<br>Cargo que It<br>ocupa | s de constitución o<br>Actividad o              | vigencia según el re<br>¿Aporta II<br>experiencia? | égimen que fue co<br>t<br>¿Es socio 11<br>fiador? | onstituido, ya sea Lo<br>Ingresa<br>Buscar:<br>Antedecedentes  | ey 20.6<br>ar Integr<br>Accid  | ant                 |
| Si alguno de los n<br>istema Registral.<br>ostrar 10 V<br>Rut | niembros es Persona Jurío<br>elementos<br>Nombre o razón social | ica, debe ingresa<br>Nacionalidad               | Cargo que If<br>ocupa<br>GERENTE         | s de constitución o<br>Actividad o<br>Profesión | vigencia según el re<br>¿Aporta<br>experiencia?    | égimen que fue co<br>de LES socio di<br>fiador?   | Ingresa<br>Buscar:<br>Antedecedentes<br>3 de 7<br>antecedentes | ey 20.6:<br>ar Integr<br>Accio | 59 (<br>rant<br>nes |

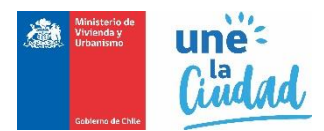

En particular, cuando se ingresan la totalidad de los documentos, el sistema valida e informa en la columna "Antecedentes", el total de documento incorporados. Si no hay documentos subidos, el sistema señalará la indicación "Sin antecedentes":

| Antedecedentes         |  |
|------------------------|--|
| 6 de 6<br>antecedentes |  |
| Sin antecedentes       |  |

#### Paso 5: Revisión y envío de la solicitud.

Finalizados los pasos anteriores de 1 al 4, el sistema visualizará el resumen de su Solicitud

| icitud de Inscripción                                                                                                    | Nº Folio: 201920                                                                                                    | 0800000                                                                                                    | 6                                                                                                    |                                                                                                    |                                                                          |                                                       |                                                                                                    |                                                                                                    |                                                                              |
|----------------------------------------------------------------------------------------------------|----------------------------------------------------------------------------------------------------|----------------------------------------------------------------------------------------------------|----------------------------------------------------------------------------------------------------|----------------------------------------------------------------------------------------------------|--------------------------------------------------------------------------|-------------------------------------------------------|----------------------------------------------------------------------------------------------------|----------------------------------------------------------------------------------------------------|------------------------------------------------------------------------------|
| Tipo Registro<br>CONTRATISTA                                                                                                    | Tipo Sol<br>SOLICIT                                                                                                    | licitud<br>FUD DE IN SC                                                                                                    | RIPCIÓN                                                                                                    |                                                                                                    | Fed<br>20-1                                                              | ha Soli<br>11-201                                     | icitud<br>9 09:47 am                                                                                       |                                                                                                    |                                                                              |
| 79.797.979-1<br>Región                                                                                                    | EMPRE<br>Comuna                                                                                                    | SA JURIDICA                                                                                                    | SOCIEDAD                                                                                                    | ANON                                                                                                    | \$OC<br>Dire                                                             | CIEDAI<br>reción /                                    | D RESPON                                                                                                   | ISABILIDAD LI<br>Dpto. / Sector                                                                                                    | MITADA                                                                       |
| BIOBIO<br>Teléfono 1<br>229032333                                                                                                    | CONCE<br>Teléfono<br>S/I                                                                                                    | PCION<br>2                                                                                                    |                                                                                                    |                                                                                                    | LA (<br>E-m                                                              | CONC                                                  | EPCION 1                                                                                                   |                                                                                                    |                                                                              |
| tecedentes de la Solicit                                                                                                    | tud                                                                                                    |                                                                                                    |                                                                                                    |                                                                                                    | _                                                                        |                                                       |                                                                                                    | -                                                                                                    |                                                                              |
| ombre Anteoedente                                                                                                    |                                                                                                    |                                                                                                    |                                                                                                    | Nombre arol                                                                                                    | hivo                                                                     | Feoh                                                  | a Emisión                                                                                                  | Revisión An                                                                                                    | tecedentes                                                                   |
| ertificado bancario                                                                                                    |                                                                                                    |                                                                                                    |                                                                                                    | L1_15_107_                                                                                                    | 010.pdf                                                                  | 12-1                                                  | 1-2019                                                                                                    | -                                                                                                    | Q                                                                            |
| ertificado de anotaciones emitido por el Regis                                                                                                    | stro de Empresas y Sociedades                                                                                                    |                                                                                                    |                                                                                                    | L1_15_107_                                                                                                    | 010.pdf                                                                  | 19-1                                                  | 1-2019                                                                                                    | -                                                                                                    | Q                                                                            |
| ertificado de estatuto actualizado, emitido por                                                                                                    | r el Registro de Empresas y Soci                                                                                                    | edades                                                                                                    |                                                                                                    | L1_15_107                                                                                                    | 017.pdf                                                                  | 05-1                                                  | 1-2019                                                                                                    | -                                                                                                    | Q                                                                            |
| ertificado de informe comercial sin morosidad                                                                                                    | les                                                                                                    |                                                                                                    |                                                                                                    | L1_15_107_                                                                                                    | 017.pdf                                                                  | 04-1                                                  | 1-2019                                                                                                    | -                                                                                                    | Q                                                                            |
| rificado de vigencia emitido por el Registro                                                                                                    | de Empresas y Sociedades                                                                                                    |                                                                                                    |                                                                                                    | L1_15_107_                                                                                                    | 010.pdf                                                                  | 01-1                                                  | 1-2019                                                                                                    | -                                                                                                    | Q                                                                            |
| eclaración jurada conforme a los Art. 13, letra                                                                                                    | a d) y 14                                                                                                    |                                                                                                    |                                                                                                    | L1_15_107_                                                                                                    | 017.pdf                                                                  | 11-1                                                  | 1-2019                                                                                                    | -                                                                                                    | Q                                                                            |
| stocopia del Rut de la empresa legalizada ani                                                                                                    | te notario o e-Rut                                                                                                    |                                                                                                    |                                                                                                    | L1_15_107_                                                                                                    | 017.pdf                                                                  | 04-1                                                  | 1-2019                                                                                                    | -                                                                                                    | ۹                                                                            |
| at Nombre o razón coolat Oal<br>PE                                                                                                    | IIdad Juridioa<br>REONA NATURAL<br>PRESA INDIVIDUAL DE<br>SPONSABILIDAD LIMITADA                                                                                                    | Nacionalidad<br>CHILE<br>NO APLICA                                                                                                    | Cargo que<br>coupa<br>CERENTE<br>NO APLICA                                                                                                    | Profeción<br>CONST. CIVIL<br>NO APLICA                                                                                                    | experienci<br>Sí<br>No                                                   | 8?                                                    | No<br>Sí                                                                                                   | Antecedentes<br>5 de 6<br>antecedentes<br>4 de 3<br>antecedentes                                                                                                    | Antecedentes<br>-<br>-                                                       |
| t Nombre o razón sosiai Cal<br>PE<br>EM<br>RE                                                                                                    | Ildad Juridisa<br>RSONA NATURAL<br>IPRESA INDIVIDUAL DE<br>SPONSABILIDAD LIMITADA                                                                                                    | Naolonalidad<br>CHILE<br>NO APLICA                                                                                                    | Cargo que<br>coups<br>CERENTE<br>NO APLICA                                                                                                    | Profeción<br>CONST. CIVIL<br>NO APLICA                                                                                                    | experience<br>Si<br>No                                                   | 8?                                                    | No<br>Sí                                                                                                   | Antecedentes<br>5 de 6<br>antecedentes<br>4 de 3<br>antecedentes                                                                                                    | Anteoedentes<br>-<br>-                                                       |
| At Nombre o razion coolei<br>PER<br>Res<br>Servaciones                                                                                                    | Idad Juridise<br>RSGNA NATURAL<br>IPRESA INDIVIDUAL DE<br>SPONSABILIDAD LIMITADA<br>Observ                                                                                                    | Naolonalidad<br>CHILE<br>NO APLICA                                                                                                    | Cargo que<br>coups<br>GERENTE<br>NO APLICA                                                                                                    | Profection<br>CONST. CIVIL<br>NO APLICA                                                                                                    | experience<br>Si<br>No                                                   | 87                                                    | No<br>Sí                                                                                                   | Anteoedentes<br>5 de 6<br>anteoedentes<br>4 de 3<br>anteoedentes                                                                                                    | Anteoedentes<br>-                                                            |
| ut Nombre o razón colar Cal<br>Fili<br>Servaciones<br>eta                                                                                                    | Ildad Juridiea<br>REONA NATURAL<br>IPRESA INDVIDUAL DE<br>SPONSABILIDAD LIMITADA<br>Obcern<br>Ne                                                                                                    | Nacionalidad<br>CHILE<br>NO APLICA<br>se encontraron o                                                                                                    | Cargo que<br>ocupa<br>GERENTE<br>NO APLICA                                                                                                    | Profession<br>CONST. CIVIL<br>NO APLICA                                                                                                    | experience<br>Si<br>No                                                   | 87                                                    | No<br>Sí                                                                                                   | Anteoedentec<br>5 de 6<br>anteoedentes<br>4 de 3<br>antecedentes                                                                                                    | Antecedentes -                                                               |
| at Nombre o razion costel dal FR                                                                                                    | Idad Juridies<br>REDNA NATURAL<br>PRESA INDVIDUAL DE<br>SPONSABILIDAD LINITADA<br>Deserv<br>No                                                                                                    | Nacionalidad<br>CHILE<br>NO APLICA<br>se encontraren o                                                                                                    | Cargo que<br>ocupa<br>GERENTE<br>NO APLICA                                                                                                    | ara la solicitad                                                                                                    | experience<br>Si<br>No                                                   | 87                                                    | No<br>Sí                                                                                                   | Anteoedentes<br>5 de 6<br>anteoedentes<br>4 de 3<br>anteoedentes                                                                                                    | Anleoedentes<br>-                                                            |
| et Nombre o razion soster Ori<br>PE<br>Servaciones<br>Second envio de esta solicitud de in<br>organismos pertinentes y a publicar lo                                                                                                    | Ited Juridia<br>REGNA NATIFAL<br>PRESA NOWCALA DE<br>PROBABILINO L'ANTARA<br>DE<br>PROBABILINO L'ANTARA<br>No<br>acripción electrolitica, el pro-                                                                                                    | Neolonalidad<br>CHILE<br>ND APLICA<br>seelon<br>seencontraren o<br>reedor autorizz<br>ismo , acepta                                                                                                    | Cargo que<br>ceapa<br>DERENTE<br>NO APLICA<br>biservaciones p<br>es al Ministerio<br>ser notificado                                                                         | Protestion<br>CONST. CIVIL<br>NO APLICA<br>ara la solicitad<br>de Vivienda y<br>Via correo elec                                                                                                    | Urbanismo<br>trónico.                                                    | a?                                                    | vittar la info                                                                                             | Anteoedentes<br>5 de 6<br>anteoedentes<br>4 de 3<br>antecedentes<br>mación propon                                                                                      | Anteodentes<br>-<br>-<br>-<br>-<br>-<br>-<br>-<br>-<br>-<br>-<br>-<br>-<br>- |
| ut Nombre e razion scatter e razione scatter e razione scatter e r | Itad Juntika<br>HISDIA MATSHAL<br>PRESA NOVIDAL DE<br>PROVINALIZATION<br>Deser<br>No<br>actipión electrónica, el pro-<br>a datos de su registro. Asim<br>es estouentite con estado de<br>nición, a dejar presenciament                                                                          | NaolonsIIdad<br>CHILE<br>ND APLICA<br>selence<br>se encontrator of<br>ismo , acepta<br>"pre ingresad<br>the la documenta                                                                                                    | Cargo que<br>coupa<br>GERENTE<br>NO APLICA<br>Ibservaciones p<br>e al Ministerio<br>ser notificado<br>a", y para efentación. Recu<br>ente a la sere                         | Prefection<br>CONST. CIVIL<br>NCI APLICA<br>ara la solicitad<br>de Vivienda y<br>via correo elec<br>clos de continu<br>arde que sus d<br>mi. En caso de                                                              | Urbanismo<br>trónico.                                                    | a cons<br>ramitaco<br>deben                           | No<br>Sf<br>suttar la info<br>ión, usted d<br>tener una seremi, se d                                       | Anteodentec<br>5 de 16<br>anteodentes<br>4 de 3<br>anteodentes<br>mación propor<br>teberá concumitivigencia no supujentenderá que u                                    | Antesedentes                                                                 |
| ut     Nombre o razio scatti     Gel       PEI     PEI       Servaciones     PEI       Servaciones     PEI       Michael de esta solicitud de las organismos pertinentes y a publicar los destra solicitud de las organismos pertinentes y a publicar los destra deserval (servar) de sus civilidad destra destra d                                                                                                    | Itada Jundite<br>HISDIA MATURAL<br>EREDIA MONICUAL DE<br>PERDINARILLADO LATITADA<br>REPORTARILLADO LATITADA<br>Nei<br>Astroption electrotraina, el provi<br>Nei<br>escripcion electrotraina, el provi<br>es encuentre con estado el<br>esco, deberán ser ingresad<br>esco, deberán ser ingresad | Neolonalidad<br>CHILE<br>ND APLICA<br>seiton<br>se encontratun of<br>reedor autorizz<br>ismo , acopta<br>"pre ingresad<br>ne la documento<br>so oportunam                                                                                                    | Cargo que<br>coopa<br>DEFRENTE<br>NO APLICA<br>Internaciones p<br>a al Ministerio<br>ser notificado<br>a", y para efe-<br>tación. Recu<br>ente a la sere<br>in formato físi | Profection<br>CONST. CIVIL<br>NO APEICA<br>are la solicitad<br>de Vivienda y<br>via correo elec-<br>clos de construid<br>ende que sus de<br>ende que sus de<br>ende que sus de<br>ende que sus de<br>ende que sus de | Urbanismo<br>Urbanismo<br>ar con sul trirénico.<br>ar con sul trirénico. | a?<br>a cons<br>ramitac<br>deben<br>rir a la ri       | No Si Si Si Si Si Si Si Si Si Si Si Si Si                                                                  | Anteodentes<br>s de 0<br>anteodentes<br>4 de 3<br>anteodentes<br>mación propon<br>teberá concurritor<br>apondiente a su                                                | Antisedentes                                                                 |
| ut Nombre e razio scate e<br>res<br>servaciones<br>serva<br>Con el envío de esta solicitud de in<br>organismos pertinentes y a publicar lo<br>Extimado(a), una vez que su esticitud<br>regional ministerial (serem), por lo que<br>del trámite<br>De no aceptar estas condiciones, el pr<br>social                                                                                                    | Itad Jurdia<br>RISOTA MATSINAL<br>PRESA NOVICOAL DE<br>PRESA NOVICOAL DE<br>PROVINSEL CADO LANTADA<br>O Dearr<br>No<br>acripción electrónica, el pro-<br>acripción electrónica, el pro-<br>se datos de su registro. Asim<br>se encuentre con estado de<br>sión, deberán ser ingresad            | Neolonalidad<br>CHILE<br>NO APLICA<br>assion<br>as encontrann o<br>as encontrann o<br>reedor autorizz<br>ismo , a copta<br>ismo , a copta<br>ismo , a cop | Cergo que<br>coopa<br>DEFRENTE<br>NO APLICA<br>Internaciones p<br>a al Ministerio<br>ser notificado<br>a", y para efe<br>tración. Recu<br>ente a la sere<br>in formato fisi | Profestion<br>CONST. CIVIL<br>NO APLICA<br>are la solicitad<br>de Vivienda y<br>via correo elec<br>cos de continue<br>mon de participado de<br>cos a la Secreta<br>indeja Ver                                        | Cupris                                                                   | a cons<br>ramitaco<br>deben<br>rir a la s<br>al Minis | de suber<br>Monormanne<br>Sr<br>Sr<br>Sr<br>Sr<br>Sr<br>Sr<br>Sr<br>Sr<br>Sr<br>Sr<br>Descarge<br>Descarge | Anteodentes<br>5 de 9<br>antecedentes<br>4 de 3<br>antecedentes<br>4 de 3<br>antecedentes<br>9<br>mación propon<br>leberá ocourse<br>genelente a su<br>apondiente a su | Antise dentes                                                                |

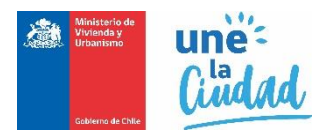

En este paso, puede volver y editar la totalidad de los datos de su solicitud con un clic en el botón "Ver Detalle Solicitud".

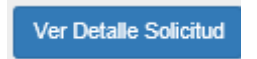

También puede pre visualizar una copia de su solicitud en formato PDF. Haga clic en el botón "**Descargar resumen**".

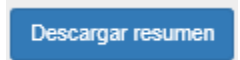

En este caso, se desplegará una copia en formato PDF con el resumen de su solicitud:

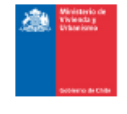

Datos de la solicitud Tipo registro CONTRATISTA Numero de Rut 79.797.979-1

Region BIOBÍO Telefono 229032333 Solicitud de Inscripción en el Registro Nacional de Contratistas Tipo Solicitud Fed Solicitud DE INSCRIPCIÓN 20.1 Razon Social Cali

> A AAAAAAAAAA A AAAAAAAAAAAAA

EMPRESA JURIDICA SOCIEDAD ANONIMA

AAAAADFDDSDNLSDLSDLNSDLNSDLLSDL

AAAAAAAAAAAAAA

CONCEPCION

Comuna

E-mail

Fecha Envio Solicitud 20-11-2019 Calidad Jundica SOCIEDAD RESPONSABILIDAD LIMITADA

Folio: 2019208000006

Direction / N° / Of. o Dpto. / Sector LA CONCEPCION 1

#### información de rubros

| Rubro                   | Registro                                   | Categoría |
|-------------------------|--------------------------------------------|-----------|
| A. Rubro de edificación | A1. Viviendas                              | 2         |
|                         | A2. Edificios que no constituyen viviendas | 2         |
|                         |                                            |           |

| Nombre antecedente                                                                    | Fecha emisión |
|---------------------------------------------------------------------------------------|---------------|
| Certificado bancario                                                                  | 12-11-2019    |
| Certificado de anotaciones emitido por el Registro de Empresas y Sociedades           | 19-11-2019    |
| Certificado de estatuto actualizado, emitido por el Registro de Empresas y Sociedades | 05-11-2019    |
| Certificado de informe comercial sin morosidades                                      | 04-11-2019    |
| Certificado de vigencia emitido por el Registro de Empresas y Sociedades              | 01-11-2019    |
| Declaración jurada conforme a los Art. 13, letra d) y 14                              | 11-11-2019    |
| Fotocopia del Rut de la empresa legalizada ante notario o e-Rut                       | 04-11-2019    |

#### Nómina de socios, directores, administradores o autoridades superiores

| Rut | Nombre o<br>razón social | Calidad juridica                                         | Nacionalidad | Cargo que ocupa | Actividad    | ر Aporta<br>Experiencia? | ¿Es socio<br>flador? | Antecedentes |
|-----|--------------------------|----------------------------------------------------------|--------------|-----------------|--------------|--------------------------|----------------------|--------------|
|     |                          | PERSONA                                                  | CHILE        | GERENTE         | CONST. CIVIL | 51                       | No                   | 5 Archivos.  |
|     |                          | EMPRESA<br>INDIVIDUAL DE<br>RESPONSABILIDA<br>D LIMITADA | NO APLICA    | NO APLICA       | NO APLICA    | No                       | ସ                    | 4 Archivos.  |

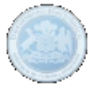

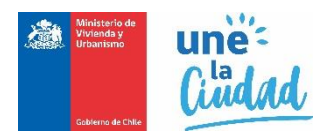

Si todo está correcto, y no hay documentos ni antecedentes pendientes en su solicitud, puede enviar e iniciar el proceso de evaluación de su inscripción, efectuando un clic en el botón.

## Enviar Solicitud

Si el envío fue correctamente efectuado, el sistema desplegará el siguiente mensaje emergente confirmado el envío de su solicitud:

¡Bien hecho! Su solicitud a sido enviada correctamente. Se ha enviado la confirmación a su correo electrónico registrado en nuestro sistema.

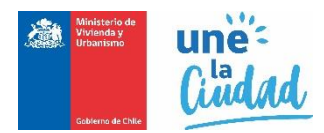

Al enviar su solicitud correctamente, también esta cambiará de estado de SOLICITUD PENDIENTE a SOLICITUD ENVIADA. Como lo señala en la figura siguiente:

|                              |                               | :10N                                  |                      |                         |                        |                        |        |                   |
|------------------------------|-------------------------------|---------------------------------------|----------------------|-------------------------|------------------------|------------------------|--------|-------------------|
| * Campos obligator<br>* Tipo | rios<br>Registro Se           | leccione Tipo Registro                | . 🗸                  | * Tipo Solicitud        | Seleccione Tip         | o Solicitud            | ~      | Nueva Solicitud   |
| •                            | -                             |                                       |                      | •                       |                        |                        |        |                   |
|                              |                               |                                       |                      |                         |                        |                        |        | December 5 Freed  |
|                              |                               |                                       |                      |                         |                        |                        |        | Descargar a Excer |
| Mostrar 10 🔨                 | <ul> <li>elementos</li> </ul> |                                       |                      |                         |                        |                        | Buscar | :                 |
| N° Folio                     | Tipo It<br>Registro           | Tipo Solicitud                        | Fecha ↓<br>Solicitud | Región                  | Estado II<br>Solicitud | Fecha Estado Solicitud | 1      | Acciones          |
|                              |                               | · · · · · · · · · · · · · · · · · · · |                      |                         |                        |                        | ~      |                   |
| 2018213000026                | CONTRATISTA                   | SOLICITUD DE<br>INSCRIPCIÓN           | 27-12-2018           | REGION<br>METROPOLITANA | ENVIADA                | 28-12-2018             | ų      |                   |

En la grilla se destaca el nuevo estado de la Solicitud:

| 11 | Estado<br>Solicitud  | 11 | Fecha Estado<br>Solicitud |
|----|----------------------|----|---------------------------|
|    | SOLICITUD<br>ENVIADA |    | 28-12-2018                |

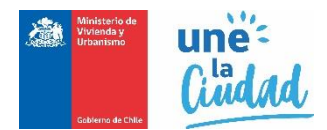

Por último, el sistema remitirá a su casilla electrónica identificada en su auto registro, un correo de notificación que incluye una copia de su solicitud en formato digital como constancia del trámite efectuado:

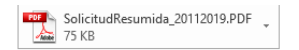

#### Confirmación solicitud de inscripción en Registro de Proveedores Técnicos

Estimado(a): Le informamos que su solicitud de inscripción en el Registro de Proveedores Técnicos del Ministerio de Vivienda y Urbanismo, ha sido recepcionada exitosamente a través del Portal con la siguiente información:

| Nº Folio              | : | 2019213000084            |
|-----------------------|---|--------------------------|
| Tipo Registro         | : | CONTRATISTA              |
| Tipo Solicitud        | : | SOLICITUD DE INSCRIPCIÓN |
| Fecha Solicitud       | : | 20-11-2019               |
| Fecha Envío Solicitud | : | 20-11-2019               |

Se hace presente que esta solicitud se encuentra sujeta a la revisión de los antecedentes enviados por parte del Encargado de los Registros Técnicos.

Cualquier duda o consulta debe remitirla a la SEREMI correspondiente a su domicilio local.

Este correo es solo informativo. No responder.

Saludos cordiales. Ministerio de Vivienda y Urbanismo

Para corroborar, el avance en el proceso de revisión, chequeo y aprobación de los documentos adjuntos en su solicitud, puede revisar y consultar historial de su solicitud ENVIADA dentro de su bandeja de solicitudes siguiendo los siguientes pasos:

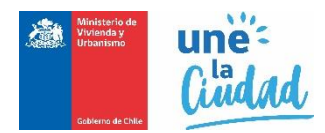

Haga clic en el menú superior BANDEJA SOLICITUD.

| licitud d                    | e Trám                                               | ites 🕻                             | BANDEJA SC              | DLICITUD              |    |                                |                                            |        | E                                       | EMPRESA | JURID       | DICA | SOCIE | Edad Anon          |
|------------------------------|------------------------------------------------------|------------------------------------|-------------------------|-----------------------|----|--------------------------------|--------------------------------------------|--------|-----------------------------------------|---------|-------------|------|-------|--------------------|
| Solicitud                    | de Inscri                                            | pción                              |                         |                       |    |                                |                                            |        |                                         |         |             |      |       |                    |
| * Campos obligator<br>* Tipo | rios<br>Registro                                     | Seleccione Tipo                    | Registro                | ~                     |    | * Tipo So                      | licitud Seleccio                           | one Ti | po Solicitud                            | ~       | •           |      |       | Nueva Soliciti     |
|                              |                                                      |                                    |                         |                       |    |                                |                                            |        |                                         |         |             |      |       |                    |
|                              |                                                      |                                    |                         |                       |    |                                |                                            |        |                                         |         |             |      | De    | scargar a Ex       |
| Mostrar 10 🔨                 | <ul> <li>elementos</li> </ul>                        | 5                                  |                         |                       |    |                                |                                            |        |                                         | В       | uscar:      |      | De    | scargar a Ex       |
| Mostrar 10 N° Folio          | <ul> <li>elementos</li> <li>Tipo Registro</li> </ul> | 5<br>D JT Tipo Sol                 | icitud                  | JT Fecha<br>Solicitud |    | Región <sup>11</sup>           | Estado Solicitud                           | 11     | Fecha Estado<br>Solicitud               | B       | uscar:      | A    | De    | scargar a E>       |
| Mostrar 10 N° Folio          | elementos     Tipo Registro     CONTRATIST           | Tipo Sol<br>rA SOLICITI<br>INSCRIP | icitud<br>UD DE<br>CIÓN | If Fecha<br>Solicitud | ↓: | Región <sup>11</sup><br>BIOBÍO | Estado Solicitud<br>SOLICITUD<br>PENDIENTE | 11     | Fecha Estado<br>Solicitud<br>20-11-2019 | B       | uscar:<br>Q | A    | De    | escargar a E<br>25 |

Su bandeja de solicitud se refrescará y mostrará todas las solicitudes efectuadas. Busque la solicitud requerida y haga clic en el vínculo "**Acciones**" el icono <sup>III</sup> :

| 2019208000005 CONTRATISTA INSCRIPCIÓN 20-11-2019 BIOBIO ACEPTADA 20-11-2019 Q | 2019208000005 CONTRATI | STA SOLICITUD DE<br>INSCRIPCIÓN | 20-11-2019 | ΒΙΟΒΊΟ | SOLICITUD NO<br>ACEPTADA | 20-11-2019 | ٩ |  | × |
|-------------------------------------------------------------------------------|------------------------|---------------------------------|------------|--------|--------------------------|------------|---|--|---|
|-------------------------------------------------------------------------------|------------------------|---------------------------------|------------|--------|--------------------------|------------|---|--|---|

Se visualizará un reporte con el detalle de estados por el que ha pasado una solicitud, tal como señala la siguiente imagen:

| icitud de Trámit                                                                       | es 🔒           |                                                           |    |                                                                         |                   |
|----------------------------------------------------------------------------------------|----------------|-----------------------------------------------------------|----|-------------------------------------------------------------------------|-------------------|
| Bitácora de Solicit                                                                    | ud de Inscripo | ción                                                      |    |                                                                         |                   |
| N° Folio                                                                               |                | Fecha Solicitud                                           |    | Estado Solicitud                                                        |                   |
| 2018213000026                                                                          |                | 27-12-2018                                                |    | SOLICITUD ENVIADA                                                       |                   |
| Rut Solicitante                                                                        |                | Nombre Solicitante                                        |    | Calidad Jurídica                                                        |                   |
| 87.654.321-4                                                                           |                | EMPRESA EJEMPLO                                           |    | SOCIEDAD ANÓNIMA ABIER                                                  | TA                |
| Tipo Registro                                                                          |                | Tipo Solicitud                                            |    |                                                                         |                   |
| CONTRATISTA                                                                            |                | SOLICITUD DE INSCRIPCIÓN                                  |    |                                                                         |                   |
|                                                                                        |                |                                                           |    |                                                                         | Descargar a Excel |
| Moetrar 10 y elementos                                                                 |                |                                                           |    | Buecar                                                                  | Descargar a Excel |
| Mostrar 10 🗸 elementos                                                                 |                |                                                           |    | Buscar:                                                                 | Descargar a Excel |
| Mostrar 10 🗸 elementos<br>Fecha bitácora                                               | II Es          | stado inicial                                             | II | Buscar:                                                                 | Descargar a Excel |
| Mostrar 10 v elementos<br>Fecha bitácora<br>28-12-2018 08:53:17                        | it Es<br>so    | stado inicial<br>DLICITUD PENDIENTE                       | II | Buscar:                                                                 | Descargar a Excel |
| Mostrar 10 v elementos<br>Fecha bitácora<br>28-12-2018 08:53:17<br>27-12-2018 18:07:49 | li Es<br>sc    | stado inicial<br>DLICITUD PENDIENTE<br>DLICITUD PENDIENTE | If | Buscar:<br>Estado posterior<br>SOLICITUD ENVIADA<br>SOLICITUD PENDIENTE | Descargar a Excel |

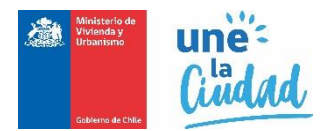

Regularmente consulte esta bitácora para ir revisando los comentarios y estado de sus solicitudes enviadas, la que constantemente será actualizada a medida que vaya avanzando el proceso de revisión de su solicitud.

Cierre la bitácora, con un clic en el botón "Volver a la bandeja". El sistema volverá a la bandeja de solicitudes.

Para cerrar sesión debe presionar la flecha invertida ubicada en el extremo superior derecho de la pantalla y seleccionar la opción **"Cerrar Sesión".** 

"Estimado(a), una vez que su solicitud se encuentre con estado de "pre ingresada", y para efectos de continuar con su tramitación, usted deberá concurrir a la seremi regional ministerial (seremi) de su domicilio, a dejar presencialmente la documentación. Recuerde que sus documentos deben tener una vigencia no superior a 60 días, desde la fecha de emisión, por lo que éstos, deberán ser ingresados oportunamente a la seremi. En caso de no concurrir a la seremi, se entenderá que usted desiste del trámite".